# Általános iskolai beiskolázás

# **SZAKMAI ÚTMUTATÓ**

Az iskoláskorú gyermekek általános iskolába történő beiratkozásának adminisztrálása

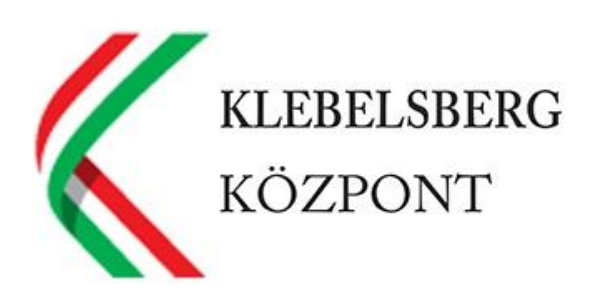

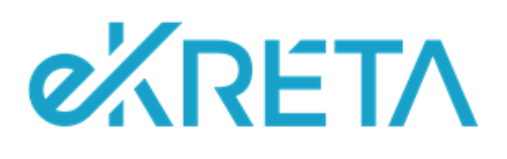

## Tartalom

| BEVEZETŐ                                                                           | 3  |
|------------------------------------------------------------------------------------|----|
| Α szakmai útmutató célia                                                           |    |
| FOGALMAK                                                                           |    |
| Α 2019. ένι νάιτοzások                                                             |    |
| BEIRATKOZÁS FOLYAMATA                                                              | 4  |
| A BEIRATKOZÁST MEGELŐZŐ FELADATOK                                                  | 5  |
| A BEIRATKOZÁS LEHETSÉGES MÓDJAI                                                    | 5  |
| Az e-Ügyintézés felületén megadott adatok szinkronizálása a Beiratkozás felületére | 5  |
| A FELADATELLÁTÁSI HELYEK, ILLETVE AZ ELLÁTOTT KÖZNEVELÉSI FELADATOK ELLENŐRZÉSE    | 6  |
| Körzetes gyermekek listájának importálása                                          |    |
| Engedélyezett osztályszám, osztálylétszám                                          |    |
| BEIRATKOZÁS                                                                        |    |
| A BEIRATKOZÁS ADMINISZTRÁLÁSA                                                      |    |
| Az adatok rögzítésének folyamata                                                   |    |
| NEBULÓK ADATAINAK RÖGZÍTÉSE                                                        |    |
| Nebulók adatainak módosítása                                                       |    |
| Jelentkezés státuszának módosítása                                                 |    |
| A BEIRATKOZÁST KÖVETŐ FELADATOK                                                    | 20 |
| Adatok rögzítésének véglegesítése                                                  |    |
| TANKERÜLETI KÖZPONT KOORDINÁCIÓS SZEREPE                                           |    |
| DÖNTÉSEK NYOMTATÁSA                                                                |    |
| KIR RENDSZERBE TÖRTÉNŐ ADATFELVITEL                                                |    |

## Bevezető

A tankötelezettség teljesítésének megkezdése, az általános iskolai tanulói jogviszony létesítése a nemzeti köznevelésről szóló 2011. évi CXC. törvény és a nevelési-oktatási intézmények működéséről és a köznevelési intézmények névhasználatáról szóló 20/2012. (VIII. 31.) EMMI rendelet alapján történik.

Az intézményi beiskolázás folyamata a szülők (ideérve a jelen útmutató tekintetében valamennyi törvényes képviselőt) első találkozása az iskolai nevelés intézményeivel, amely folyamat az utóbbi években több változtatáson is keresztülment.

Jelen dokumentum tartalmazza a beiskolázás folyamatának lépéseit, és segítséget nyújt a KRÉTA rendszerben történő feladatok elvégzéséhez.

#### A szakmai útmutató célja

A tankerületi központok által fenntartott általános iskolák a 2017. évtől a beiskolázás folyamatának adminisztrálásához szükséges eszközként egységesen a KRÉTA rendszert használják. Jelen dokumentum e feladat elvégzéséhez nyújt segítséget, valamint magyarázatot ad a kitöltés lépéseihez.

#### Fogalmak

**Nebuló**: A dokumentumban a beiskolázás folyamatában érintett gyermekre használjuk addig a lépésig, amíg nem rendelkezik tanulói jogviszonnyal.

**Beiratkozási felület**: Az intézményi KRÉTA rendszerben elérhető, a beiratkozás adminisztrálására szolgáló modul.

<u>e-Ügyintézés felület</u>: A KÖFOP 1.0.0 – VEKOP 15 – 2017 – 00054 Köznevelés Állami Fenntartóinak Folyamat Egységesítése és Elektronizálása (KAFFEE) projektben kifejlesztett, a szülők és külső felhasználók által a <u>https://eugyintezes.e-kreta.hu/kezdolap</u> elérhetőségen megtalálható intézményi elektronikus ügyintézési oldal. A köznevelési intézmények KRÉTA rendszerében az "eÜgyintéző" jogosultsággal rendelkező alkalmazottak részére megjelenő felület.

<u>4</u>**T**: Természetes személyazonosító adatok (a Nebuló születési családneve és utóneve, az édesanyja születési családneve és utóneve, a Nebuló születési helye, a Nebuló születési ideje).

#### A 2019. évi változások

A 2019-es évben a beiratkozás napja előtt a szülőknek lehetőségük van arra, hogy előzetesen elektronikusan beküldjék gyermekük adatait a beiratkozással érintett általános iskolába, amelynek következményeként a beiratkozás napján, a személyes megjelenéskor az intézménynek csupán ellenőriznie kell a hivatalos dokumentumok alapján a megadott adatokat.

## Beiratkozás folyamata

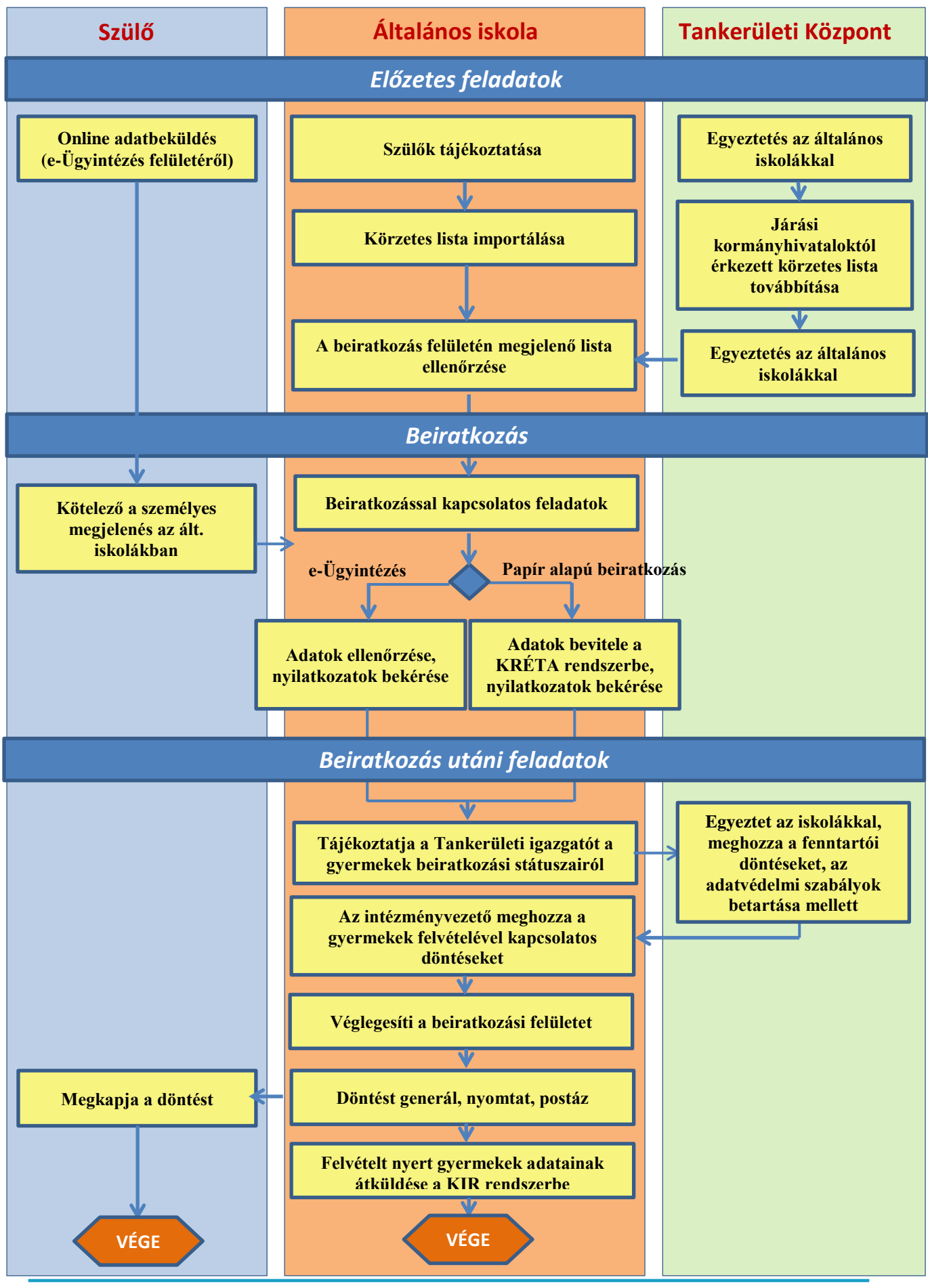

Budapest, 2019. április 1.

## A BEIRATKOZÁST MEGELŐZŐ FELADATOK

#### A beiratkozás lehetséges módjai

<u>A törvényes képviselők kétféle módon kezdeményezhetik gyermekeik beiratkozását az általános iskola első évfolyamára a 2019/2020. tanévre vonatkozóan:</u>

- Csak papír alapon történő adminisztrációval:

   A törvényes képviselők a korábbi évek gyakorlatának megfelelően személyesen megjelennek a köznevelési intézményben, és ott a magukkal vitt, beiratkozáshoz szükséges dokumentumok alapján az intézmény rögzíti a gyermekek adatait a KRÉTA rendszerben, és elvégzi a szükséges műveleteket, feladatokat (összevetés kormányhivatali körzetes listával, adatok felvitele, stb.).
- 2. Elektronikus jelentkezés lehetőségével kiegészített adminisztrációval:

Az e-Ügyintézés felületen keresztül – regisztráció után – indítja a gyermek törvényes képviselője a beiratkozási folyamatot. Minden tankerületi központ által fenntartott intézménynek biztosítania kell az elektronikus ügyintézéssel történő jelentkezés lehetőségét azok számára, akiknek erre igényük van.

Az e-Ügyintézés felületén ki lehet tölteni a gyermeknek a beiratkozáshoz szükséges adatait a rendszer által felkínált űrlapon. Ezekhez az adatokhoz a felvitel után az érintett (kiválasztott) intézmény is hozzáfér, így a beiratkozás napján már nem lesz szükség ezek felvitelére. Emellett az egyes nyilatkozatok (törvényes képviselői nyilatkozat) a rendszerből letölthetőek, és aláírás után a másolatok feltölthetőek.

A szülők által beküldött adatok megjelennek az intézmény KRÉTA rendszerének e-Ügyintézés felületén.

# Az e-Ügyintézés felületén megadott adatok szinkronizálása a Beiratkozás felületére

Amennyiben a szülő az e-Ügyintézés felületen keresztül – regisztráció után – küldi be gyermeke adatait az intézménybe, akkor ezek az ügyek az intézményi e-Ügyintézés felületen a "Folyamatban lévő ügyek" menüben új státuszú Beiratkozás Általános Iskolába (BÁI) ügytípusként jelennek meg.

Az e-Ügyintézés felületen rögzített jelentkezések és az intézményi KRÉTA rendszer felületének szinkronizációja 2019. április 3-án éjjel történik meg. Ekkor a szülő által megadott adatok átkerülnek az e-Ügyintézés felületéről a KRÉTA Beiratkozás felületére. 2019. április 4-től már folyamatos a szinkron az e-Ügyintézés oldaláról, vagyis amely szülő ezen dátum után küldi be a gyermekkel kapcsolatos alapadatokat, ezek az információk azonnal meg fognak jelenni az intézmény oldalán.

Javasolt, hogy az e-Ügyintézés felületen az e-Ügyintézési jogosultsággal rendelkező felhasználók a 2019. április 3-a előtt beküldött BÁI ügytípusú ügyeket tekintsék át, és a teszt jelleggel beküldött jelentkezéseket elutasítással zárják le.

#### A feladatellátási helyek, illetve az ellátott köznevelési feladatok ellenőrzése

A beiskolázási folyamat során – a gyermek, illetve törvényes képviselője jelentkezési szándéka alapján – a Nebulók adatainak rögzítésekor az űrlapon ki kell választani a kiválasztott intézmény feladatellátási

| Jelentkezés feladatellátási helye                 |   |  |  |  |  |  |
|---------------------------------------------------|---|--|--|--|--|--|
| Kalapos utcai Általános iskola - Általános iskola | • |  |  |  |  |  |
| Kalapos utcai Általános iskola - Általános iskola |   |  |  |  |  |  |
| Petőfi utcai telephely - Általános iskola         |   |  |  |  |  |  |

helyét.

A feladatellátási helyek csak abban az esetben jelennek meg a legördülő listában, amennyiben az intézmény ezeket az adatokat beállította a Működési helyek felvitelénél. Az előkészületek során minden intézménynek ellenőrizni szükséges a KRÉTA rendszerben adminisztrált, ellátott köznevelési feladatokat.

Az intézményi adatok ellenőrzéséhez a KRÉTA rendszer admin felületére belépve végezze el az alábbi műveleteket:

- Válassza a Nyilvántartás / Intézményi adatok / Intézmény menüpontját;
- A "Működési helyek" felsorolásánál az alábbiak szerint ellenőrizze le, hogy az intézmény székhelye, valamint összes tagintézménye és telephelye felvételre került-e.

A "Működési hely" felvétele nyomógomb segítségével vigye fel az intézmény összes működési helyét.

| MŰł        | KÖDÉSI HELYEK                    |                         |                              |                      |         |
|------------|----------------------------------|-------------------------|------------------------------|----------------------|---------|
| <b>+</b> M | ŰKÖDÉSI HELY FELVÉTELE EXPORTÁL  | ÁS 🔺                    |                              |                      | 1-3/3 🜲 |
|            | # Működési hely neve             | Működési hely azonosító | Város                        | Működési hely típusa |         |
| ^          | 1 Petőfi utcai telephely         | 002                     | Budapest XVI. kerület (1165) |                      | + 🖉 Q 🛍 |
|            | # Ellátott köznevelési feladat   |                         |                              |                      |         |
|            | 1 Általános iskola               |                         |                              |                      | 🖋 Q 🛍   |
| ^          | 2 Zsigmondy Vilmos Gimnázium     | 001                     | Budapest                     | Tagintézmény         | + 🖋 Q 🛍 |
|            | # Ellátott köznevelési feladat   |                         |                              |                      |         |
| -          | 1 Gimnázium                      |                         |                              |                      | 🖋 Q 🛍   |
| ^          | 3 Kalapos utcai Általános iskola | 003                     | Hajdúhadház (4242)           | Telephely            | + 🖋 Q 🛍 |
|            | # Ellátott köznevelési feladat   |                         |                              |                      |         |
|            | 1 Általános iskola               |                         |                              |                      | 🖋 Q 🛍   |

Új működési helyek felvétele esetén állítsa be a működési hely adatait (kiemelten figyelve az adott működési hely háromjegyű azonosítójának pontos rögzítésére):

| МŰК<br>+ м | KÖDÉSI HELYEK<br>ŰKÖDÉSI HELY FELVÉTELE | TÁLÁS 🔺                 |                              |                      | 1 - 3 / 3 | \$ |
|------------|-----------------------------------------|-------------------------|------------------------------|----------------------|-----------|----|
|            | # Működési hely neve                    | Működési hely azonosító | Város                        | Működési hely típusa |           |    |
| ^          | 1 Petőfi utcai telephely                | 002                     | Budapest XVI. kerület (1165) |                      | + 🖉 Q     | Û  |
|            | # Ellátott köznevelési feladat          | t                       |                              |                      |           |    |
| _          | 1 Általános iskola                      |                         |                              |                      | A Q       | Û  |

#### Meglévő működési helyek adatainak módosítása:

| MŰK         | ÖDÉSI HELYEK                   |                         |                              |                      |         |   |
|-------------|--------------------------------|-------------------------|------------------------------|----------------------|---------|---|
| <b>+</b> мі |                                | ÁLÁS 🔺                  |                              |                      | 1-3/3   | • |
|             | # Működési hely neve           | Működési hely azonosító | Város                        | Működési hely típusa |         |   |
| ^           | 1 Petőfi utcai telephely       | 002                     | Budapest XVI. kerület (1165) |                      | + 🖉 Q t | Ì |
|             | # Ellátott köznevelési feladat |                         |                              |                      |         |   |
|             | 1 Általános iskola             |                         |                              |                      | 🖋 Q 🛍   | I |

Minden működési helyhez vegye fel az ahhoz a feladatellátási helyhez tartozó összes ellátott köznevelési feladatot.

#### Új ellátott köznevelési feladat felvétele:

| МŰ  | KÖ  | DÉSI HELYEK                    |                         |                              |                      |              |   |
|-----|-----|--------------------------------|-------------------------|------------------------------|----------------------|--------------|---|
| + 1 | ИŰК |                                | ÁS 🔺                    |                              |                      | 1 - 3 / 3    | * |
|     |     | # Működési hely neve           | Működési hely azonosító | Város                        | Működési hely típusa | _            |   |
| ^   |     | 1 Petőfi utcai telephely       | 002                     | Budapest XVI. kerület (1165) | (                    | <b>+</b> ∦ 0 | Û |
|     |     | # Ellátott köznevelési feladat |                         |                              |                      |              |   |
|     |     | 1 Általános iskola             |                         |                              |                      | Ø Q          | Û |

Kérjük, hogy amennyiben egy intézmény több KRÉTA rendszert használ, ez esetben mindegyik rendszerben csak azon feladatellátási helyek jelenjenek meg, amelyhez a rendszerben tárolt tanulók vannak hozzárendelve!

A "Működési helyek" felsorolásánál kérjük, ellenőrizze le, hogy az adott működési helyen ellátott köznevelési feladatok megfelelően fel vannak-e véve az intézményhez. Kérjük, hogy amennyiben az intézménynek több ellátott köznevelési feladata is van az adott székhelyen, tagintézményben vagy telephelyen, akkor minden ellátott feladatot külön értékkel vegyenek fel.

| MŰK | ÖDÉSI HELYEK                        |                         |                              |                      |             |
|-----|-------------------------------------|-------------------------|------------------------------|----------------------|-------------|
| + м | ŰKÖDÉSI HELY FELVÉTELE EXPORTÁLÁS 🔺 |                         |                              |                      | 1 - 3 / 3 🖨 |
|     | # Működési hely neve                | Működési hely azonosító | Város                        | Működési hely típusa |             |
| ^   | 1 Petőfi utcai telephely            | 002                     | Budapest XVI. kerület (1165) |                      | + 🖋 Q 🛍     |
|     | # Ellátott köznevelési feladat      |                         |                              |                      |             |
|     | 1 Általános iskola                  |                         |                              |                      | 🖋 Q 🛍       |
|     | 2 Általános iskola (gyógypedagógia) |                         |                              |                      | 🖋 Q 🛍       |
| ^   | 2 Zsigmondy Vilmos Gimnázium        | 001                     | Budapest                     | Tagintézmény         | + 🖋 Q 🛍     |
|     | # Ellátott köznevelési feladat      |                         |                              |                      |             |
|     | 1 Gimnázium                         |                         |                              |                      | N 🔍 🛍       |
| ^   | 3 Kalapos utcai Általános iskola    | 003                     | Hajdúhadház (4242)           | Telephely            | + 🖋 Q 🛍     |
|     | # Ellátott köznevelési feladat      |                         |                              |                      |             |
| _   | 1 Általános iskola                  |                         |                              |                      | 🖋 Q 🛍       |

Az összes működési hely és ellátott köznevelési feladat felvétele után láthatjuk az intézmény teljes profilját.

#### Körzetes gyermekek listájának importálása

A körzetes iskolaként megjelölt intézmények feladata a tankerületi központoktól kapott lista KRÉTA rendszerbe történő feltöltése, – amennyiben szükséges, a megfelelő átalakítás után – a KRÉTA rendszerbe importálható formában.

A járási kormányhivataltól kapott lista felvitele két módon történhet:

- Importálással;
- Kézi felvétellel.

Az impotálás felülete kétféle módon érhető el:

a) Importálások -> Nebulók importálása menüpontok segítségével

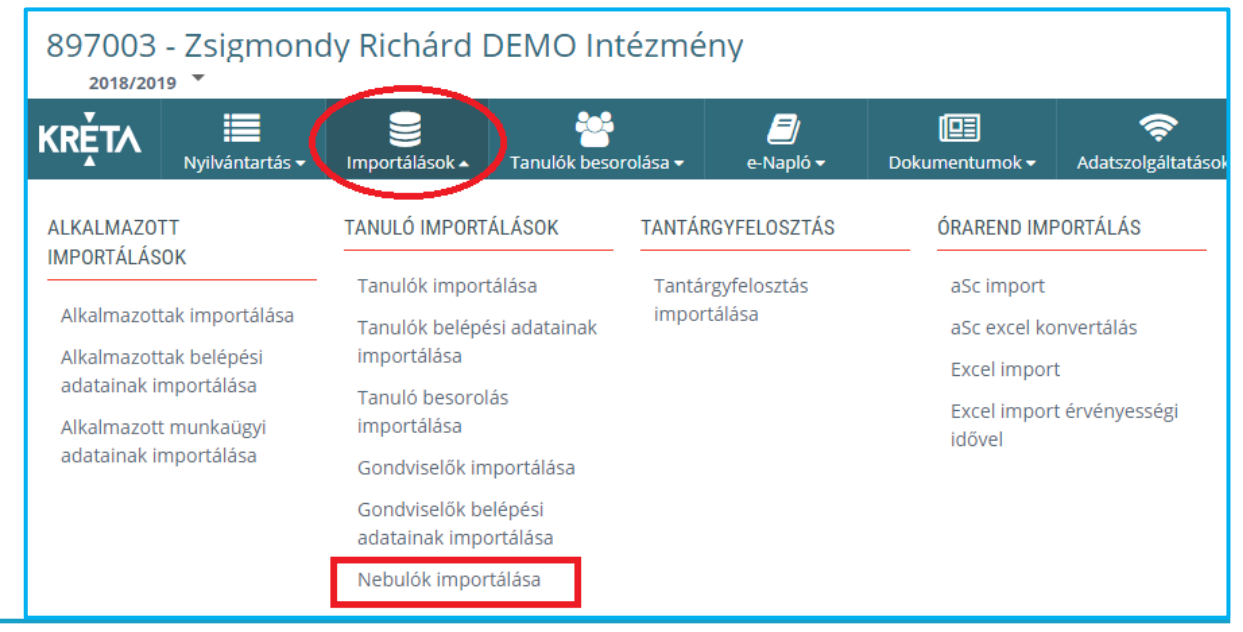

b) A Beiratkozásfelületén az Importálás nyomógomb használatával

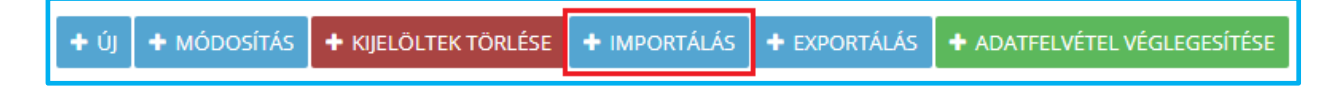

Az importálást támogató sablonok:

- az "Egyszerű sablon", amelyet akkor javasolt használni, ha a kapott lista NEM tartalmazza a részletes lakcímet,
- a "Egyszerű sablon lakcímmel", amelyet akkor javasolt használni, ha a kapott lista tartalmaz részletes lakcímet.
- Az importálási sablonokban kötelező adat a gyermek családneve és utóneve, az édesanyja születési családneve és születési utóneve, a gyermek születési helye, valamint a születési ideje.

A körzetes gyermekek listájának feltöltése és az e-Ügyintézés felületén megadott adatok szinkronizációja után, a beiratkozás napja előtt mindenképpen szükséges a Beiratkozás felületén megjelent adatok áttekintése, vizsgálata.

Javasoljuk a 2019. április 1-től április 10-ig tartó időszakban a Beiratkozási felületen az ismétlődő sorok szűrését. Előfordulhat, hogy a felületen a Nebuló 4T adatait vizsgálva a személyazonosításra alkalmas adatokból csak három egyezik és emiatt a Nebuló többször szerepel. A sorok összevetése és javítása után, azokat a sorokat, amelyeknél e-Ügyintézéshez kapcsolódó ügyiratszám nem szerepel, kérjük törölni. Ha ugyanazon Nebulóhoz több, ügyiratszámot is tartalmazó sor tartozik, akkor a törölni kívánt ügyet az e-Ügyintézés felületen elutasítással zárják le.

A körzetes gyermekek importálásakor a Nebulók beiratkozási státuszát a rendszer alapértelmezett beállításként az "NJ" (Nem Jelent meg) státusz értékre állítja.

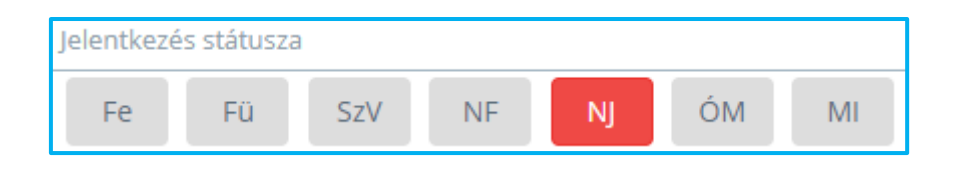

#### Engedélyezett osztályszám, osztálylétszám

A beiratkozás felületén a Nebulók listája felett találhatóak meg a tankerületi központ által engedélyezett osztályszám és osztálylétszám keretszámai, amely szövegre mutatva az egérrel, megjelennek az intézmény egyes feladatellátási helyei vonatkozásában engedélyezett keretszámok.

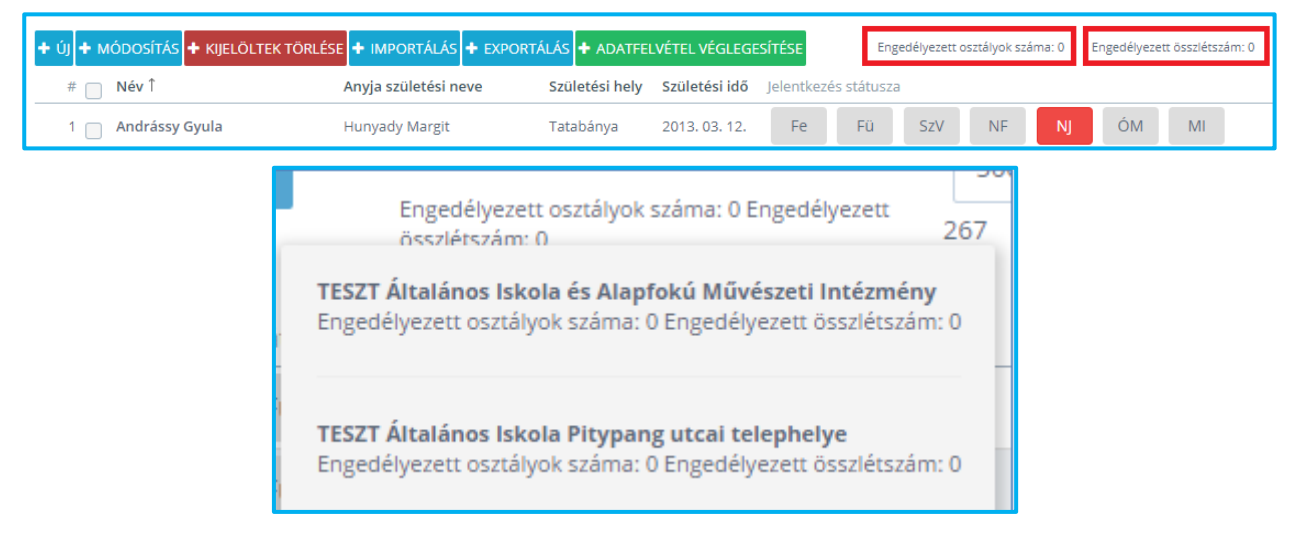

### BEIRATKOZÁS

A 2019/2020. tanévre szóló általános iskolai beíratás időpontja a tankerületi központok fenntartása alá tartozó általános iskolák vonatkozásában, egységesen: **2019. április 11-12.** 

A beiratkozás napján – függetlenül attól, hogy a két jelentkezési mód közül melyiket választja – minden szülőnek meg kell jelennie személyesen az intézményben, ahol a beiratkozáshoz szükséges dokumentumokat, illetve a nyilatkozatok eredeti példányát be kell mutatnia.

A beiratkozás napján az e-Ügyintézés felületéről beérkezett adatokat a hivatalos dokumentumok alapján ellenőrzi az intézmény, és annak alapján – szükség esetén – javítja, módosítja a megadott információkat. Azon gyermekek esetén, akiknek a szülője hagyományos módon megjelenik a beiratkozás napján – és akkor adja meg a szükséges adatokat –, az iskolának kell rögzítenie az összes adatot a beiratkozás felületére.

A beiratkozás során az intézmény dolgozói rögzítik a KRÉTA rendszerben a gyermekek beiratkozásához szükséges adatokat, illetve e-Ügyintézés folyamata esetén az igazolványok, egyéb szükséges dokumentumok alapján ellenőrzik a beküldött adatok helyességét.

#### A beiratkozás adminisztrálása

A beiratkozás adminisztrálása a KRÉTA rendszerbe belépve az "Adatszolgáltatások" -> "Beiratkozás" menüre kattintva végezhető el.

| 100001<br>2017/201       | - klik-teszt               |                           |               |                    |                                  |                                     |   |  |
|--------------------------|----------------------------|---------------------------|---------------|--------------------|----------------------------------|-------------------------------------|---|--|
| ĸŖĚŢ∧                    | Nyilvántartás <del>-</del> | Importálások <del>-</del> | Tanulók besor | olása <del>-</del> | <b>E</b><br>e-Napló <del>▼</del> | Dokumentumok • Adatszolgáltatások • | > |  |
| RENDSZERES<br>ADATSZOLGÁ | LTATÁSOK                   | EGYEDI<br>ADATSZOLGÁLTA   | ATÁSOK        | KÖZMŰ<br>ADATSZ    | ZOLGÁTLATÁSOK                    | ADATSZOLGÁLTATÁS<br>TÁMOGATÁSOK     |   |  |
| Tantárgyfel              | osztás                     | IKT Szándéknyilatkozatok  |               | Mérőhelyek         |                                  | Első félévi ESL (Korai              |   |  |
| Osztály- és              |                            | Hittan óraszámok          |               | Közmű számlák      |                                  | iskolaelhagyás)                     |   |  |
| Beiratkozás              |                            |                           |               |                    |                                  | iskolaelhagyás)                     |   |  |

A beiratkozás során a szülők által bemutatott dokumentumok alapján megtörténik a Nebulók adatainak rögzítése KRÉTA rendszerber, illetve szükség esetén azok módosítása:

 amennyiben már szerepel a nyilvántartásban, úgy a Nebuló adatainak ellenőrzését és kiegészítését, javítását szükséges elvégezni;

| + ÚJ + MÓDOSÍTÁS + KIJELÖLTEK TÖRLÉ | ÚJ 🕂 MÓDOSÍTÁS 🕇 KIJELÖLTEK TÖRLÉSE 🕇 IMPORTÁLÁS 🕇 EXPORTÁLÁS 🕇 ADATFELVÉTEL VÉGLEGESÍTÉSE Engedélyezett osztályok száma: 0 Engedélyezett összlétszám: 0 |                |               |            |             |     |    |    |       | 1 - 8 / 8 |
|-------------------------------------|----------------------------------------------------------------------------------------------------|----------------|---------------|------------|-------------|-----|----|----|-------|-----------|
| # 📃 Név î                           | Anyja születési neve                                                                                                    | Születési hely | Születési idő | Jelentkeze | és státusza | э   |    |    |       |           |
| 1 📄 Andrássy Gyula                  | Hunyady Margit                                                                                                    | Tatabánya      | 2013. 03. 12. | Fe         | Fü          | SzV | NF | NJ | ÓM MI | e 1       |
| 2 🗌 Aulich Lajos                    | Balduin Dorottya Zsófia                                                                                                    | Tatabánya      | 2012. 09. 06. | Fe         | Fü          | SzV | NF | NJ | ÓM MI | e 1       |
| 3 📄 Bacsó Borbála                   | Köteles Erika                                                                                                    | Miskolc        | 2012. 12. 09. | Fe         | Fü          | SzV | NF | NJ | ÓM MI | 🖋 🗹       |
|                                     |                                                                                                    |                |               |            |             |     | /  |    |       |           |

amennyiben még nem szerepel a nyilvántartásban, akkor új Nebulóként kell adminisztrálni.

+ ÚJ + MÓDOSÍTÁS + KIJELÖLTEK TÖRLÉSE + IMPORTÁLÁS + EXPORTÁLÁS + ADATFELVÉTEL VÉGLEGESÍTÉSE

Amennyiben az elektronikus ügyintézés útján jelentkezett Nebuló az intézményi KRÉTA Beiratkozási felületén már rögzítésre került, akkor a szinkronizáció során a szülő által megadott adatok átvezetésre kerülnek a Nebuló adatlapjára. Abban az esetben, ha a szinkronizáció során a gyermek adatait a rendszer nem találja meg a Beiratkozási felületen, akkor a Nebuló adatlapja új sorként jelenik meg.

A Beiratkozási felületen a gyermekek listájában *ügyiratszám* jelzi azt a Nebulót, akinek az adatai az e-Ügyintézés felületről kerültek a rendszerbe.

| + új + módosítás + kijelől | + UJ + MÓDOSÍTÁS + KIJELÖLTEK TÖRLÉSE + IMPORTÁLÁS + EXPORTÁLÁS + ADATFELVÉTEL VÉGLEGESÍTÉSE Engedélyezett össz |                |               |                         |                      |    |     |    |    |    | szlétszám: 0 |
|----------------------------|----------------------------------------------------------------------------------------------------|----------------|---------------|-------------------------|----------------------|----|-----|----|----|----|--------------|
| # 🔲 Név î                  | Anyja születési neve                                                                                            | Születési hely | Születési idő | eÜgyintézés ügyiratszám | Jelentkezés státusza |    |     |    |    |    |              |
| 1 🔲 Takāts Tamās           | Nagy Éva                                                                                                    | Nagyhalász     | 2011.02.04.   | eugy_teszt_012345       | Fe                   | FQ | 5zV | NF | NJ | ÓM | MI           |

#### Az adatok rögzítésének folyamata

A Nebulók adatainak rögzítéséhez kapcsolódó folyamat:

- Ellenőrizni kell, hogy a Nebuló szerepel-e a nyilvántartásban
  - Lista megnyitása
  - Amennyiben az alábbi négy mező értéke megegyezik a keresett Nebuló adataival, akkor szerepel a listában (4T):
    - 🕨 Név
    - Anyja neve
    - Születési hely
    - Születési idő
- A listában nem szereplő Nebuló esetén az "Új" gombra kattintva érhető el az adatok bevitelét szolgáló felület.

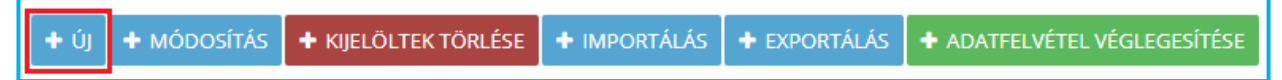

- Az adatokat értelemszerűen kell kitölteni a szülő által megadott dokumentumok alapján.
- Az e-Ügyintézésből indított jelentkezések esetében a kötelezően bemutatott dokumentumok adatait és a kitöltött adatlapot kell egyeztetni.

Az intézménynek a Nebulók jelentkezési státuszát a beiratkozáskor történő adatok felvitelénél a *Függőben* (Fü) státusz értékre kell állítani.

| Jelentkezés státusza |    |     |    |    |    |    |  |  |  |
|----------------------|----|-----|----|----|----|----|--|--|--|
| Fe                   | Fü | SzV | NF | NJ | ÓМ | MI |  |  |  |

Amennyiben a beiratkozás napján egyértelműen beazonosítható valamelyik másik beiratkozási státusz, akkor természetesen már beállítható a gyermek státusza. Ilyen státusz a *Szakértői vizsgálat folyamatban* (SzV), az Óvodában marad (ÓM) és a Más intézménybe felvéve (MI) státuszok.

| Jelentkezés státusza |    |     |    |    |    |    |  |  |  |  |  |
|----------------------|----|-----|----|----|----|----|--|--|--|--|--|
| Fe                   | Fü | SzV | NF | NJ | ÓM | MI |  |  |  |  |  |
| Fe                   | Fü | SzV | NF | NJ | ÓМ | MI |  |  |  |  |  |
| Fe                   | Fü | SzV | NF | NJ | ÓM | МІ |  |  |  |  |  |

#### Nebulók adatainak rögzítése

#### A beiratkozáskor bemutatott dokumentumok alapján az alábbi adatok kerülnek rögzítésre

#### Nebuló neve

- Előtag
- Családi neve Kötelezően kitöltendő adat
- Utóneve Kötelezően kitöltendő adat

#### Nebuló születési neve

- Születési családi neve Amennyiben nem kerül kitöltésre, a rendszer a Nebuló nevével tölti ki
- Születési utóneve Amennyiben nem kerül kitöltésre, a rendszer a Nebuló nevével tölti ki

#### Nebuló anyja születési neve

- Anyja születési családi neve Kötelezően kitöltendő adat
- Anyja születési utóneve Kötelezően kitöltendő adat

| Előtag                | Családi neve | Utóneve           |  |
|-----------------------|--------------|-------------------|--|
| Nebuló születési      | neve         |                   |  |
| Születési család neve |              | Születési utóneve |  |
| Nebuló anyja sz       | ületési neve |                   |  |
|                       |              |                   |  |

#### Nebuló oktatási azonosító száma

Oktatási azonosító száma – Amennyiben ismert az adat, a kitöltése szükséges

Kérjük, hogy azon felvételt nyert Nebuló esetében, akinek a beiratkozáskor nem volt ismert az oktatási azonosítója, az iskola az oktatási azonosító megérkezésekor mindenképpen módosítsa a KRÉTA adminisztrációs felületén a tanuló ezen adatát.

#### Nebuló neme

Neme – Az adat kitöltése önkéntes, de javasolt

#### Nebuló születési országa, helye és ideje

- Születési ország Kötelezően kitöltendő adat (alapértelmezett értéke: Magyarország)
- Születési hely Kötelezően kitöltendő adat
- Születési idő Kötelezően kitöltendő adat

A születési idő kitöltésének egyik lehetséges módja a billentyűzet használatával történő kitöltés, amely hatékonyabb, mint az egérrel történő felvitel. A másik esetben a jobb oldali ikonra, és a megjelenő naptár fejlécére történő kattintással ki lehet választani az adott születési dátumot.

#### Anyanyelv, Állampolgárság

- Anyanyelv Az adat kitöltése önkéntes; alapértelmezett értéke: Magyar
- Állampolgárság Az adat kitöltése önkéntes; alapértelmezett értéke: Magyar
- Állampolgárság 2

| Nebuló oktatási azonosít | ó száma          |                | Neme |                    |               |   |  |  |
|--------------------------|------------------|----------------|------|--------------------|---------------|---|--|--|
| Oktatási azonosító szám  | a                |                |      | Férfi              | Nő            |   |  |  |
| Nebuló születési országa | , helye és ideje |                |      |                    |               |   |  |  |
| Magyarország             | •                | Születési hely |      | •                  | Születési Idő | ⊡ |  |  |
| Anyanyelv                |                  | Állampolgárság |      | Állampo            | lgárság 2     |   |  |  |
| Magyar                   | •                | Magyar         | •    | ✓ Állampolgárság 2 |               |   |  |  |

#### Nebuló lakóhelyének címe, ennek hiányában tartózkodási helyének címe

- IRSZ (Irányítószám) Az adat kitöltése kötelező
- Helységnév Az adat kitöltése kötelező
- Közterület név Az adat kitöltése kötelező
- Közterület jelleg Az adat kitöltése kötelező
- Házszám Az adat kitöltése kötelező
- 🕨 Emelet
- Ajtó

| A nebuló lakóhelyének címe, ennek hiányában tartózkodási helyének címe |                                            |             |   |                |  |                    |   |      |        |      |  |
|------------------------------------------------------------------------|--------------------------------------------|-------------|---|----------------|--|--------------------|---|------|--------|------|--|
| IRSZ                                                                   | -                                          | Helység név | - | Közterület név |  | Közterület jellege | - | Szám | Emelet | Ajtó |  |
| 🗹 Tartózkodási hely meg                                                | I Tartózkodási hely megegyezik a lakcímmel |             |   |                |  |                    |   |      |        |      |  |

Törvényes képviselőjének neve, a gyermekkel való rokoni vagy egyéb kapcsolatának jelölése, és elérhetősége (az e-mail cím és a telefonszám megadása javasolt)

- Törvényes képviselő neve Az adat kitöltése kötelező
- Rokoni vagy egyéb kapcsolat jelölése Az adat kitöltése javasolt
- E-mail címe Az adat kitöltése javasolt
- Telefonszáma Az adat kitöltése javasolt

| Törvényes képviselőjének neve, rokonsági foka és elérhetősége (az e-Mail cím és a telefonszám megadása javasolt) |         |   |             |              |  |  |  |  |  |
|----------------------------------------------------------------------------------------------------|---------|---|-------------|--------------|--|--|--|--|--|
| Törvényes képviselőjének neve                                                                                    | Édesapa | • | e-Mail címe | Telefonszáma |  |  |  |  |  |

#### Törvényes képviselő lakóhelyének címe

A törvényes képviselő lakóhelyének címe alapesetben megegyezik a Nebulóéval.

Amennyiben nem azonos ez az adat a Nebuló lakcímével, ebben az esetben a jelölőnégyzetbe kattintással adható meg (a jelölőnégyzet üres állapota esetén).

| <ul> <li>IRSZ</li> <li>Hely</li> <li>Közt</li> <li>Közt</li> <li>Házs</li> <li>Eme</li> <li>Ajtó</li> </ul> | (Irán<br><sup>,</sup> ségne<br>:erüle<br>:erüle<br>szám<br>!let | yítószám)<br>év<br>t név<br>t jellege |   |                |                      |      |             |  |  |
|----------------------------------------------------------------------------------------------------|-----------------------------------------------------------------|---------------------------------------|---|----------------|----------------------|------|-------------|--|--|
| Törvényes képviselőjének lakóhelyének címe megegyezik a nebulóéval                                          |                                                                 |                                       |   |                |                      |      |             |  |  |
| IRSZ                                                                                                    | •                                                               | Helység név                           | - | Közterület név | Közterület jellege 👻 | Szám | Emelet Ajtó |  |  |

## Törvényes képviselő (2) neve, a gyermekkel való rokoni vagy egyéb kapcsolatának jelölése, és elérhetősége

Ez az adatsor kitöltendő, kivéve, ha a gyermeknek bármely okból kifolyólag egy törvényes képviselője van (például az egyik szülő elhunyt), illetve a gyermekétől különélő szülő felügyeleti jogát a bíróság gyermek sorsát érintő lényeges kérdésekben korlátozta vagy megvonta.

| Törvényes képviselőjének neve, rokonsági foka és elérhetősége (az e-Mail cím és a telefonszám megadása javasolt) |                                         |            |                  |              |  |  |  |  |  |  |
|----------------------------------------------------------------------------------------------------|-----------------------------------------|------------|------------------|--------------|--|--|--|--|--|--|
| Törvényes képviselőjének neve                                                                                    | Édesapa                                 | •          | e-Mail címe      | Telefonszáma |  |  |  |  |  |  |
| 🗹 Törvényes képviselőjének lakóhelyének címe megegyezik a nebulóéval                                             |                                         |            |                  |              |  |  |  |  |  |  |
| Törvényes képviselőjének neve, rokonsági foka és                                                                 | elérhetősége 2 (az e-Mail cím és a tele | fonszám me | gadása javasolt) |              |  |  |  |  |  |  |
| Törvényes képviselő 2 neve                                                                                       | Rokonsági fok                           | -          | e-Mail címe      | Telefonszáma |  |  |  |  |  |  |
| ✓ Törvényes képviselő 2 lakóhelyének címe megegyezik a nebulóéval                                                |                                         |            |                  |              |  |  |  |  |  |  |

#### Óvoda azonosítója és neve

- Azonosító (6 számjegyű OM azonosító)
- Óvoda neve (külföldi óvoda esetén elegendő megadni azt a szöveget, hogy Külföldi óvoda)

#### Jelentkezés feladatellátási helye

Jelentkezés feladatellátási helye – Az adat kitöltése kötelező

| Óvoda azonosítója és r | eve        | Jelentkezés feladatellátási helye |   |
|------------------------|------------|-----------------------------------|---|
| Azonosító              | Óvoda neve | Jelentkezés feladatellátási helye | • |

#### Egyéb beiratkozási adatok

- KIR szolgáltatás Az adat kitöltése javasolt
- Etika vagy Hit- és erkölcstan Az adat kitöltése kötelező
- Megjegyzés

- Életvitelszerű ott lakás / Körzetes
- Szakértői bizottság /Járási Kormányhivatal által kijelölt Nebuló
- Szülője, testvére tartósan beteg, vagy fogyatékkal élő
- Testvére az adott intézmény tanulója
- Munkáltatói igazolás alapján szülőjének munkahelye az iskola körzetében található
- Az iskola a lakóhelyétől, ennek hiányában tartózkodási helyétől egy kilométeren belül található
- Sajátos nevelési igényű (bejelölése esetén a Szakértői bizottság által kiadott dokumentumban szereplő súlyozott létszámot kell beírni)
- Beilleszkedési, tanulási és magatartási problémák

|                                                                                                   | KIR szolgáltatás                              |   |
|---------------------------------------------------------------------------------------------------|-----------------------------------------------|---|
|                                                                                                   | Általános feltételek szerinti nevelés-oktatás | • |
| ☑ Életvitelszerű ott lakás / Körzetes                                                             | Etika vagy Hit- és erkölcstan                 |   |
| Szakértői bizottság / Kormányhivatal által kijelölt nebuló                                        | Etika vagy Hit- és erkölcstan                 | - |
| Szülője, testvére tartósan beteg, vagy fogyatékkal élő                                            |                                               |   |
| Testvére az adott intézmény tanulója                                                              | Megjegyzės                                    |   |
| 🗌 Munkáltatói igazolás alapján szülőjének munkahelye az iskola körzetében található               | Megjegyzés                                    |   |
| 🗌 Az iskola a lakóhelyétől, ennek hiányában tartózkodási helyétől egy kilométeren belül található |                                               |   |
| Sajátos nevelési igényű 1                                                                         |                                               |   |
| Beilleszkedési, tanulási és magatartási problémák                                                 |                                               |   |
|                                                                                                   |                                               |   |

A KRÉTA segítséget nyújt a legördülő menük kezelésében, a keresett szöveg elejének gépelésekor a rendszer kikeresi az értéket.

#### Jelentkezés státusza

Jelentkezés státusza (körzetes lista importálása után alapértelmezett értéke a Nem jelent meg státusz, hagyományos módon történő beiratkozás esetén az adatok felvitelekor az adatok ismeretében a Függőben, Szakértői vizsgálat folyamatban, Óvodában maradt vagy a Más intézménybe felvéve státuszt kell beállítani.

| Jelentkezés státusza |          |                              |             |                |                 |                         |  |  |
|----------------------|----------|------------------------------|-------------|----------------|-----------------|-------------------------|--|--|
| Felvéve              | Függőben | Szakértői vizsg. folyamatban | Nem felvéve | Nem jelent meg | Óvodában maradt | Más intézménybe felvéve |  |  |

#### Nebulók adatainak módosítása

A Beiratkozás felületen lehetőséget ad a rendszer a Nebuló adatainak módosítására.

A módosításnak többféle módon valósítható meg:

- egyedi módosítás,
- többes/többszörös módosítás.

#### Az egyedi módosítás folyamata

- Kattintson a Nebuló sorában a sor végén található ceruza (szerkesztés) ikonra.
- A megjelenő felületen módosítsa a Nebuló adatait.

| <b>+</b> ú | J <b>+</b> N | IÓDOSÍTÁS 🕂 KIJELÖLTEK TÖRLÉ |                         |                | LVÉTEL VÉGLEGE | SÍTÉSE     | Eng         | edélyezett o | sztályok sz | áma: 0 | Engedélyezett ö | sszlétszám: 0 | 1 - 8 / 8 |
|------------|--------------|------------------------------|-------------------------|----------------|----------------|------------|-------------|--------------|-------------|--------|-----------------|---------------|-----------|
|            | #            | Név Î                        | Anyja születési neve    | Születési hely | Születési idő  | Jelentkezé | és státusza | 3            |             |        |                 |               |           |
|            | 1            | Andrássy Gyula               | Hunyady Margit          | Tatabánya      | 2013. 03. 12.  | Fe         | Fü          | SzV          | NF          | NJ     | ÓМ              | MI            | e 🖉       |
|            | 2            | Aulich Lajos                 | Balduin Dorottya Zsófia | Tatabánya      | 2012. 09. 06.  | Fe         | Fü          | SzV          | NF          | NJ     | ÓM              | MI            | <b>æ</b>  |

Kattintson a "Mentés" gombra.

#### A többes/többszörös módosítás folyamata

| + új + M<br>+ Adatfe | IÓDOSÍTÁS 🕂 KIJE<br>LVÉTEL VÉGLEGES | ORTÁLÁS                 | RTÁLÁS<br>E    |               |             | Engedélyezett osztályok száma: 0 Engedélyezett<br>összlétszám: 0 |     |    | élyezett | 1 - 7 / 7 |    |      |
|----------------------|-------------------------------------|-------------------------|----------------|---------------|-------------|------------------------------------------------------------------|-----|----|----------|-----------|----|------|
| #                    | Név Î                               | Anyja születési neve    | Születési hely | Születési idő | Jelentkezés | státusza                                                         |     |    |          |           |    |      |
| 1                    | Andrássy Gyula                      | Hunyady Margit          | Tatabánya      | 2013. 03. 12. | Fe          | Fü                                                               | SzV | NF | NJ       | ÓM        | MI | e 🗊  |
| 2 🗸                  | Aulich Lajos                        | Balduin Dorottya Zsófia | Tatabánya      | 2012.09.06.   | Fe          | Fü                                                               | SzV | NF | NJ       | ÓM        | MI | e 🖞  |
| 3                    | Bacsó Borbála                       | Köteles Erika           | Miskolc        | 2012. 12. 09. | Fe          | Fü                                                               | SzV | NF | NJ       | ÓM        | MI | er 🛍 |
| 4                    | Balázs Ágnes                        | Kiss Anna               | Békéscsaba     | 2012, 11, 15, | Fe          | Fü                                                               | SzV | NF | NJ       | ÓM        | MI | e 🖞  |
| 5 🔽                  | Balázs Karolina                     | Pongrácz Katalin        | Vác            | 2012. 12. 01. | Fe          | Fü                                                               | SzV | NF | NJ       | ÓM        | мі | ø 🛍  |
| 6 🗸                  | Bálint Kornél                       | Nagy Andrea             | Budapest       | 2013. 05. 19. | Fe          | Fü                                                               | SzV | NF | NJ       | ÓM        | MI | e 🖞  |
|                      |                                     |                         |                |               | A           |                                                                  |     |    |          |           |    |      |

- A felületen válassza ki a módosítani kívánt Nebulókat a sor elején található jelölőnégyzetbe kattintva.
- Kattintson a táblázat felett található "Módosítás" gombra.
- A megjelenő felületen módosítsa a Nebulók adatait.
- Kattintson a "Mentés" gombra.

Többes adatmódosítás esetén, amennyiben egy értéket üresen hagy a módosítás során, akkor a rendszer azt nem fogja egységesen menteni.

#### Többszörös módosítás során kitölthető adatok:

- Anyanyelv
- Állampolgárság
- Állampolgárság 2
- Nebulók születési országa
- Törvényes képviselőjének a gyermekkel való rokoni vagy egyéb kapcsolata
- 🕨 Neme
- Óvoda azonosítója és neve
- Jelentkezés feladatellátási helye
- KIR szolgáltatás
- Etika vagy Hit- és erkölcstan
- Megjegyzés
- Jelentkezés státusza
- Életvitelszerű ott lakás / Körzetes

- Szakértői bizottság / Kormányhivatal által kijelölt nebuló
- Szülője, testvére tartósan beteg, vagy fogyatékkal élő
- Testvére az adott intézmény tanulója
- Munkáltatói igazolás alapján szülőjének munkahelye az iskola körzetében található
- > Az iskola a lakóhelyétől, ennek hiányában tartózkodási helyétől egy kilométeren belül található
- Sajátos nevelési igényű
- Beilleszkedési, tanulási és magatartási problémák

#### Több Nebuló adatainak együttes törlése

A Nebulók kijelölése után a menüsorban található "Kijelöltek törlése" gombra kattintva hajtható végre a több Nebulót tartalmazó adatsorok törlése.

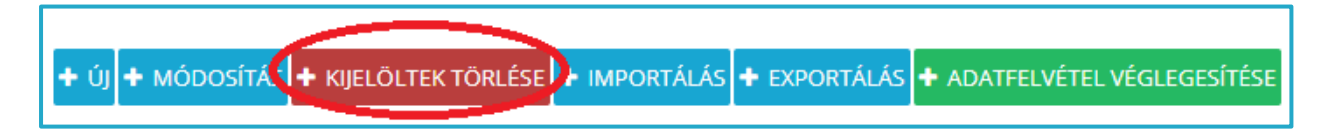

#### Jelentkezés státuszának módosítása

A beiratkozási folyamat során a Nebulókhoz az alábbi státuszállapotok állíthatóak be:

- Felvéve (Fe)
- Függőben (Fü)
- Szakértői vizsgálata folyamatban (SzV)
- Nem felvéve (NF)
- Nem jelent meg (NJ)
- Óvodában maradt (ÓM)
- Más intézménybe felvett (MI)

A beiratkoztatási folyamat végét jelzi, ha minden Nebulónál beállításra kerül a végleges státusza, és egyetlen Nebuló sem marad a Függőben státuszban.

Ezek beállítása a Beiratkozás felületen a Nebulók listájában, illetve bármely Nebulóhoz tartozó adatlapon megtehető.

#### Felvételt nyert Nebuló beállítása

Felvételt nyert Nebuló az a gyermek, akivel az általános iskola tanulói jogviszonyt létesített, és ezt az Oktatási Hivatal felé a jogszabály alapján 5 napon belül jelezte. Ezen Nebuló esetén kérjük, a felületen válassza a *"Felvéve"* értéket.

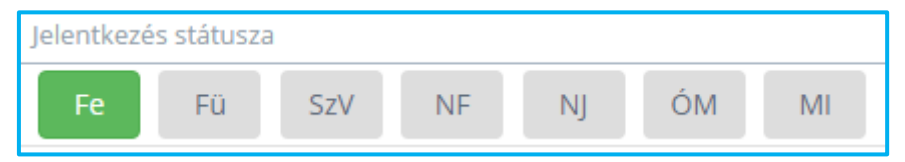

#### Függőben lévő Nebuló beállítása

Amennyiben a Nebuló felvételi státusza még nem tisztázott, kérjük, válassza a felületen a "Függőben" értéket.

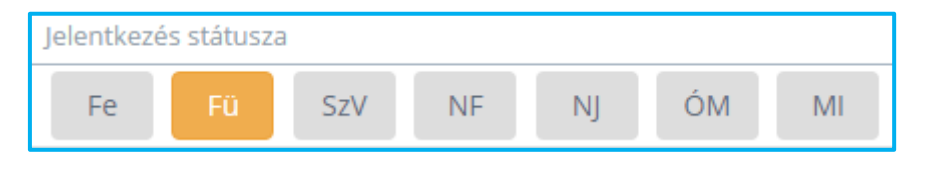

#### Szakértői vizsgálat alatt álló Nebuló beállítása

Szakértői vizsgálat alatt álló Nebuló esetén kérjük, a felületen válassza a "Szakértői vizsgálata folyamatban" értéket.

| Jelentkezés státusza |    |     |    |    |    |    |  |  |  |
|----------------------|----|-----|----|----|----|----|--|--|--|
| Fe                   | Fü | SzV | NF | NJ | ÓM | MI |  |  |  |

#### Nem felvett Nebuló beállítása

Nem felvett Nebuló az a gyermek, akinek a szülő által történt felvételi kérelmét az általános iskola elutasította. Ezen Nebuló esetén kérjük, a felületen válassza a "Nem felvéve" értéket.

| Jelentkezés státusza |    |     |    |    |    |    |  |
|----------------------|----|-----|----|----|----|----|--|
| Fe                   | Fü | SzV | NF | NJ | ÓM | MI |  |

#### Nem jelent meg Nebuló beállítása

Amennyiben a beiratkozás napján a körzetes listában szereplő Nebuló szülője nem jelent meg az érintett intézményben, a gyermek státusza maradjon az alapértelmezett "Nem jelent meg" értéken.

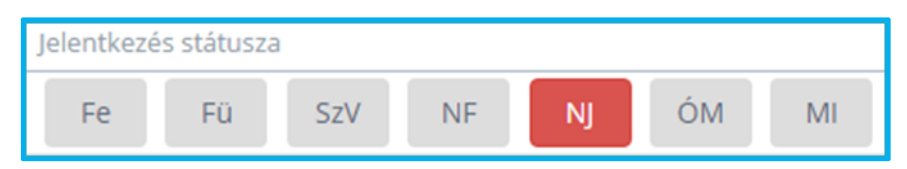

#### Óvodában maradó Nebuló beállítása

Amennyiben a Nebuló óvodában marad, kérjük, a felületen válassza az "Óvodában maradt" értéket.

| Jelentkezé | s státusza |     |    |    |    |    |
|------------|------------|-----|----|----|----|----|
| Fe         | Fü         | SzV | NF | NJ | ÓМ | MI |

#### Más intézménybe felvett, máshová jelentkezett Nebulók beállítása

Amennyiben egy Nebulóról ismert, hogy egy másik általános iskolába felvételre került, akkor az ő esetében a "Más intézménybe felvett" státusz értékét kell beállítani. Ekkor a Nebuló adatlapján a Megjegyzés rovatba be kell írni azt az intézményt, amely befogadta őt.

Amennyiben egy Nebulóról a szülő olyan módon nyilatkozik, hogy a tanulmányait külföldön kezdi meg, ez esetben szintén e státusznak megfelelően kell eljárni, és a Megjegyzés rovatba a "Külföldön kezdi meg a tanulmányait" szöveget kell beírni.

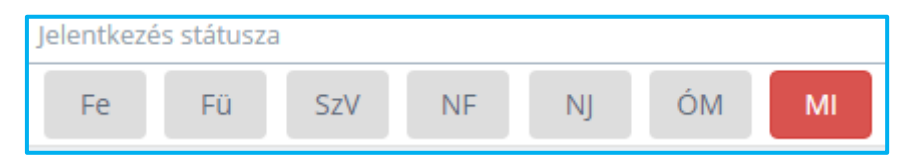

## A BEIRATKOZÁST KÖVETŐ FELADATOK

#### Adatok rögzítésének véglegesítése

Az *Adatfelvétel véglegesítése* gomb megnyomásával az intézmény jelzi a fenntartó tankerületi központnak, hogy a beiratkozással kapcsolatos feladatokat elvégezte, a KRÉTA rendszerben a szükséges beállításokat megtette.

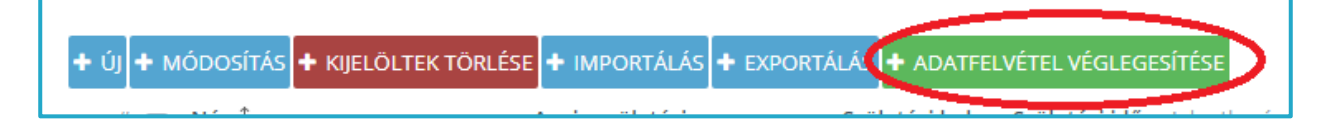

Az Adatfelvétel véglegesítése gomb megnyomása esetén az adatokat véglegesnek tekinti a KRÉTA rendszer, és az e-Ügyintézésből már nem visz át újonnan létrehozott kérést. A véglegesítés állapotának visszavonása esetén ismét él a szinkron az e-Ügyintézés és a KRÉTA Beiratkozás felülete között, így egy újonnan beadott kérelem azonnal meg fog jelenni a Nebulók oldalán.

#### Tankerületi Központ koordinációs szerepe

A beiratkozási időszak alatt a tankerületi központok a KRÉTA Központi Rendszerében láthatják az intézmények által felvezetett adatokat aggregált formában, a gyermekek beiratkozási státuszait, illetve a szükséges adatokat tartalmazó listákat, az adatvédelmi szabályok betartása mellett. Ezek a lekérdezések a KRÉTA Központi Rendszerében online módon lesznek elérhetőek a beiratkozás után, vagyis bármely lekérdezéskor az éppen aktuális adatbázis adatait fogja látni a fenntartó.

|       | Excel Word Powerpoint Acrobat                                                                                                    | ~     |
|-------|----------------------------------------------------------------------------------------------------|-------|
| 🔡 Int | ézmény 🏔 Alkalmazottak 🎴 Osztályok/csoportok 🤝 Tantárgyfelosztás 😤 Létszámstatis                                                                                                | ztika |
| 🖻 Be  | ratkozás 🛃 Adatszolgáltatások 👖 Mutatók 🗸 Ellenőrzések 📲 Forrásadatok                                                                                                    |       |
| 2     | Körzetes nebulók, akik nem jelentek meg a beiratkozáskor - Tankerület<br>A riport összesíti intézményenként azon körzetes nebulók számát, akik nem jelentek meg beiratkozáskor. |       |
| ໂ     | <b>Etika / Hit- és erkölcstan - Tankerület</b><br>A riport összesíti az intézményekbe jelentkezett nebulók számát hittan és erkölcstan bontásban.                               |       |
| 8     | Dupla jelentkezés - Tankerület<br>A riport összesíti intézményenként az átjelentkezett nebulókat (akik több intézménybe is adtak be<br>jelentkezést).                           |       |
| 2     | Megjelentek, felvettek száma - Tankerület<br>A riport összesíti az intézményekbe a beiratkozás során megjelent és felvételt nyert nebulók számát.                               |       |
| 2     | Beiratkozás státusza - Tankerület<br>A riport összesíti az intézményekbe jelentkezett nebulók létszámát a különböző felvételi státuszokra bontva.                               |       |

#### Döntések nyomtatása

Az adatok véglegesítése után a *Felvételre került* (Fe) és a *Nem felvett* (NF) státuszú gyermekek részére el kell készíteni a jogszabály szerinti döntést.

A döntés meghozatala és a státuszok végleges beállítása után a Határozatok generálása nyomógombot kell megnyomni, amelynek következményeként az érintett csoportokban lévő gyermekek (Fe és NF státusz) adatai átkerülnek az e-Ügyintézés felületére, és ott a rendszer minden gyermek vonatkozásában elkészíti a rá vonatkozó döntést, és iktatószámot rendel hozzá.

A KRÉTA rendszer Beiratkozási felületén a Nebulók listája is jelezni fogja a döntéseket, azonban az intézménynek az e-Ügyintézés felületen kell kinyomtatnia azokat. Egyesével vagy csoportosan is lehet a nyomtatást elvégezni.

A nyomtatás után pedig az intézmény feladata a jogszabály által előírt időpontig a döntések postára adása.

**A Határozatok generálása nyomógombot csak egyszer lehet megnyomni,** amikor minden státusz egyértelműen beállításra került. Kérjük, a döntés meghozatala és a státuszok beállítása után ezt felelősséggel használják.

#### KIR rendszerbe történő adatfelvitel

A beiratkozás folyamatának utolsó lépése a Felvételre került (Fe) státuszú gyermekek adatainak beküldése az Oktatási Hivatal KIR rendszerébe.

**A KIR szinkron nyomógombot csak egyszer lehet megnyomni**, amikor minden státusz egyértelműen beállításra került, és a döntések generálása is megtörtént. Kérjük, ezt a feladatot felelősséggel végezzék.